# Vejledning i Fartøjscertifikater i Medlemsservice

## Indhold

| Indledning                            | 1 |
|---------------------------------------|---|
| Funktioner                            | 1 |
| Søkyndig funktioner pr. enhedstype    | 2 |
| Enhedsleder funktioner pr. Enhedstype | 2 |
| Forperson funktioner pr. Enhedstype   | 2 |
| Opret et nyt fartøjscertifikat        | 3 |
| Opret et lille fartøj                 | 4 |
| Opret et stort fartøj                 | 6 |
| Bekræft enhedens certifikater         | 9 |
| Opstart af godkendelsesflow           | 9 |
| Korpsets godkendelse 1                | 1 |
| Udskriv certifikater                  | 2 |

# Indledning

For alle søspejdergrupper, eller andre enheder der ejer eller lejer søfartøjer for længere tid i Det Danske Spejderkorps, skal der forefindes underskrevne og godkendte fartøjscertifikater.

Denne vejledning, beskriver hvordan man opretter og godkender fartøjscertifikater i Medlemsservice.

# Funktioner

Hver enhed, der ejer eller lejer søfartøjer for længere tid, skal have et søkyndigt medlem.

Det er det søkyndige medlem, der er ansvarlig for at oprette og redigere fartøjscertifikater i Medlemsservice, og de skal underskrive certifikatet sammen med enhedslederen (ex. Gruppeleder, Divisionschef mf.) og enhedens Besyrelsesforperson. Hvis en enhed har mere end én enhedsleder, er det tilstrækkeligt at den ene underskriver certifikaterne.

## Søkyndig funktioner pr. enhedstype.

Det er enhedens medlemsansvarlige, der skal sikre, at der er oprettet et søkyndigt medlem i enheden.

| Enhedstype    | Funktion             |
|---------------|----------------------|
| Gruppe        | Søkyndigt medlem     |
| Division      | Divisionssøkyndig    |
| Arrangement   | Arrangementssøkyndig |
| Spejdercenter | Søkyndig Center      |

## Enhedsleder funktioner pr. Enhedstype

| Enhedstype    | Funktion (Godkendes af én hvis flere) |  |
|---------------|---------------------------------------|--|
| Gruppe        | Gruppeleder / Gruppeleder uden        |  |
|               | bestyrelsesplads                      |  |
| Division      | Divisionschef                         |  |
| Arrangement   | Arrangementsleder                     |  |
| Spejdercenter | Centerleder                           |  |

## Forperson funktioner pr. Enhedstype

| Enhedstype    | Funktion                 |
|---------------|--------------------------|
| Gruppe        | Bestyrelsesforperson     |
| Division      | Divisionschef            |
| Arrangement   | Arrangementsforperson    |
| Spejdercenter | Centerstyrelsesforperson |

# Opret et nyt fartøjscertifikat

For at oprette et nyt fartøjscertifikat, skal enhedens søkyndige logge på Medlemsservice.

Fartøjsmenuen findes under modulet Enheder.

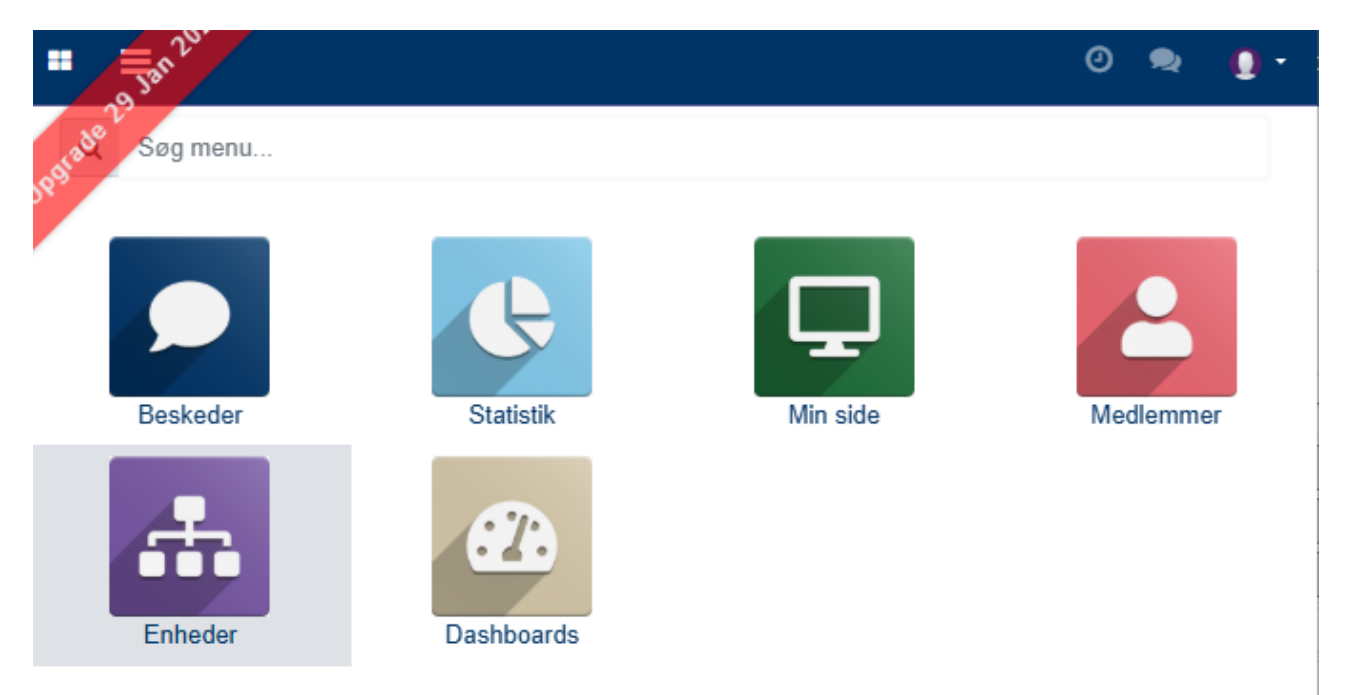

Se eksisterende certifikater og udskriv eller opret nye via menuen Fartøjer => Certifikater

| Fartøjer           | <b>⊳</b> |              |                         |
|--------------------|----------|--------------|-------------------------|
| Certifikat         | er       |              |                         |
| Certifikat         | perioder |              |                         |
|                    |          |              |                         |
| Navn               |          | kategori     | Periode                 |
| Hjejlen            |          | Stort Fartøj | 01-05-2025 - 01-06-2026 |
| Testgruppes småbåd | e        | Lille fartøj | 01-05-2025 - 01-06-2026 |

For at oprette et nyt certifikat, skal man klikke på knappen Opret.

Start med at udfylde felterne: Fartøjsnavn, Periode og Kategori.

| Escheder                                                     | Fartøjer                                                                                                    |
|--------------------------------------------------------------|----------------------------------------------------------------------------------------------------|
| Sartøjscertifikater / Ny                                     | /                                                                                                    |
| Gem 🗙 Kassér                                                 |                                                                                                    |
| Bekræft certifikat                                           |                                                                                                    |
| Fartøjsnavn                                                  |                                                                                                    |
| F.eks. Vandh                                                 | und                                                                                                    |
| De felter, der er markeret s<br>alle nødvendige felter er ud | om påkrævede, men som ikke kan udfyldes, fordi de relevante oplysninger ikke er tilgængelige for dette fartøj, sk<br>Ifyldt, selvom den påkrævede information ikke foreligger. |
| Periode                                                      | •                                                                                                    |
| kategori                                                     | ✓                                                                                                    |
| Enhed                                                        | Testgruppe                                                                                                    |

**Vigtigt!** Er du i gang med at oprette et lille fartøj (ex. En kano, en Optimist jolle o.l.) vil fartøjet indgå i en samlet liste over alle gruppens små fartøjer. Derfor skal feltet Fartøjsnavn ikke udfyldes med navnet på en enkelt båd, men i stedet være en overskrift for alle småbåde i enheden. Dette kan blot være gruppens navn. Har man flere typer af små både, kan man vælge at oprette en liste pr. type, men disse kan også sagtens blandes og indgå i samme liste.

Er du i gang med at oprette et stort fartøj, skal bådens navn udfyldes i feltet Fartøjsnavn.

### Opret et lille fartøj

Start med at angive et navn til småbådslisten.

**Periode** er den periode, certifikatet gælder for. Perioderne oprettes og styres af Korpskontoret, og det er kun muligt at vælge åbne perioder.

I feltet **Kategori** vælges Lille fartøj. Dette valg afgør hvilke felter, der er tilgængelige for udfyldning l formularen.

Enhed skal være den enhed, man opretter båden i og kan normalt ikke ændres.

#### Fartøjsnavn

# Testgruppes småbåde

De felter, der er markeret som påkrævede, men som ikke kan udfyldes, fordi de relevante oplysninger ikke er tilgængelige for de alle nødvendige felter er udfyldt, selvom den påkrævede information ikke foreligger.

| Periode  | 01-05-2025 - 01-06-2026 | - 7 |
|----------|-------------------------|-----|
| kategori | Lille fartøj            | -   |
| Enhed    | Testgruppe              | ·   |

#### Opret de små fartøjer en efter en i tabellen "Lille fartøjer"

#### Lille fartøjer

Bemærk: Der ved mere end 16 små fartøjer, vil de blive opdelt til 16 fartøjer på hver certifikatside.

| Navn            | Fartøjstype | Byggeår | Byggemateriale | Dato for flydeprøven | Forsikringssum |
|-----------------|-------------|---------|----------------|----------------------|----------------|
| Tilføj en linje |             |         |                |                      |                |
|                 |             |         |                |                      |                |
|                 |             |         |                |                      |                |
|                 |             |         |                |                      |                |

#### Tilføj hver båd ved at klikke på "Tilføj en linje"

Udfyld alle felter og fortsæt med at tilføje nye småbåde, til alle enhedens fartøjer er registreret.

| Navn            | Fartøjstype | Byggeår | Byggemateriale | Dato for flydeprøven | Forsikringssum |
|-----------------|-------------|---------|----------------|----------------------|----------------|
| Oda             | Optimist    | 2001    | Glasfiber      | 01-03-2025           | 6.000 📾        |
| Tilføj en linje |             |         |                |                      |                |
|                 |             |         |                |                      |                |

**Bemærk**: De felter, der er markeret som påkrævede, men som ikke kan udfyldes, fordi de relevante oplysninger ikke er tilgængelige for dette fartøj, skal udfyldes med 'N/A' (ikke anvendeligt). For talfelter skal værdien sættes til '0'. Dette sikrer, at alle nødvendige felter er udfyldt, selvom den påkrævede information ikke foreligger.

#### Egne sejladsregler

I sektionen Egne sejladsregler skal man udfylde, om enheden har egne regler om brug af redningsvest og egne sejladsbestemmelser. Disse regler og bestemmelser skal vedlægges certifikatet via knappen "Overfør filer".

I feltet bemærkninger kan man udfylde andre relevante oplysninger om sikkerhedsudstyr og andet. Er det intet at oplyse, skal feltet udfyldes med 'N/A', fordi det er et obligatorisk felt.

| Egne sejladsregler                                                                |                                 |                  |  |  |  |
|-----------------------------------------------------------------------------------|---------------------------------|------------------|--|--|--|
| Egne regler om brug<br>af redningsvest                                            | Ja<br>Nej                       | Vedhæftede filer |  |  |  |
| Egne<br>sejladsbestemmelser<br>vedlagt Ja/Nej                                     | dsbestemmelser Nej<br>gg Ja/Nej | ⊗ Overfør filer  |  |  |  |
| Bemærkninger om<br>andet<br>sikkerhedsudstyr<br>herunder brug af<br>ledsagefartøj |                                 |                  |  |  |  |

#### Godkendelse, aktivitets- og forsikringsbegæring

Her udfyldes oplysninger om ønsket sejladsperiode.

## Godkendelse, aktivitets- og forsikringsbegæring

Undertegnede, som er bekendt med DDS love § 55,3 § 55,4 og § 55,5 samt sikkerhedsbestemmelserne for søaktiviteter, har den N/A godkendt ovennævnte fartøj(er) til søaktiviteter og fundet det/dem i overensstemmelse med DDS-sikkerhedsbestemmelser.

Ønsket sejladsperiode

2

Apr. - Nov.
Hele året
Fartøjet vil ikke blive søsat i år

Bemærk: Certifikatet skal godkendes, selvom fartøjet ikke bliver søsat i år.

Når alt er godkendt, gemmes certifikater med knappen "Gem"

På listen over fartøjscertifikater i enheden vises det nye certifikat i status Kladde.

| Navn                | kategori     | Periode                 | Enhed      | Status |
|---------------------|--------------|-------------------------|------------|--------|
| Hjejlen             | Stort Fartøj | 01-05-2025 - 01-06-2026 | Testgruppe | Kladde |
| Testgruppes småbåde | Lille fartøj | 01-05-2025 - 01-06-2026 | Testgruppe | Kladde |

Så længe status er kladde, er det muligt for enhedens søkyndige at redigere i oplysningerne.

#### Opret et stort fartøj

Start med at skrive bådens navn i feltet Fartøjsnavn.

**Periode** er den periode certifikatet gælder for. Perioderne oprettes og styres af Korpskontoret, og det er kun muligt at vælge åbne perioder.

I feltet **Kategori** vælges Stort fartøj, dette valg afgør hvilke felter, der er tilgængelige for udfyldning i formularen.

Enhed skal være den enhed, man opretter båden i og kan normalt ikke ændres.

| Fartøjsnavn                              |                                                                                                    |                                       |
|------------------------------------------|----------------------------------------------------------------------------------------------------|---------------------------------------|
| Kontiki                                  |                                                                                                    |                                       |
| De felter, der er n<br>alle nødvendige f | narkeret som påkrævede, men som ikke kan udfyldes, fordi de relev<br>elter er udfyldt, selvom den påkrævede information ikke foreligger. | vante oplysninger ikke er tilgængelig |
| Periode                                  | 01-05-2025 - 01-06-2026                                                                                                    | - 2                                   |
| kategori                                 | Stort Fartøj                                                                                                    | <b>~</b>                              |

 $\mathbf{C}$ 

**Bemærk:** De felter, der er markeret som påkrævede, men som ikke kan udfyldes, fordi de relevante oplysninger ikke er tilgængelige for dette fartøj, skal udfyldes med 'N/A' (ikke anvendeligt). For talfelter skal værdien sættes til '0'. Dette sikrer, at alle nødvendige felter er udfyldt, selvom den påkrævede information ikke foreligger.

Udfyld relevante oplysninger for båden.

Testgruppe

Enhed

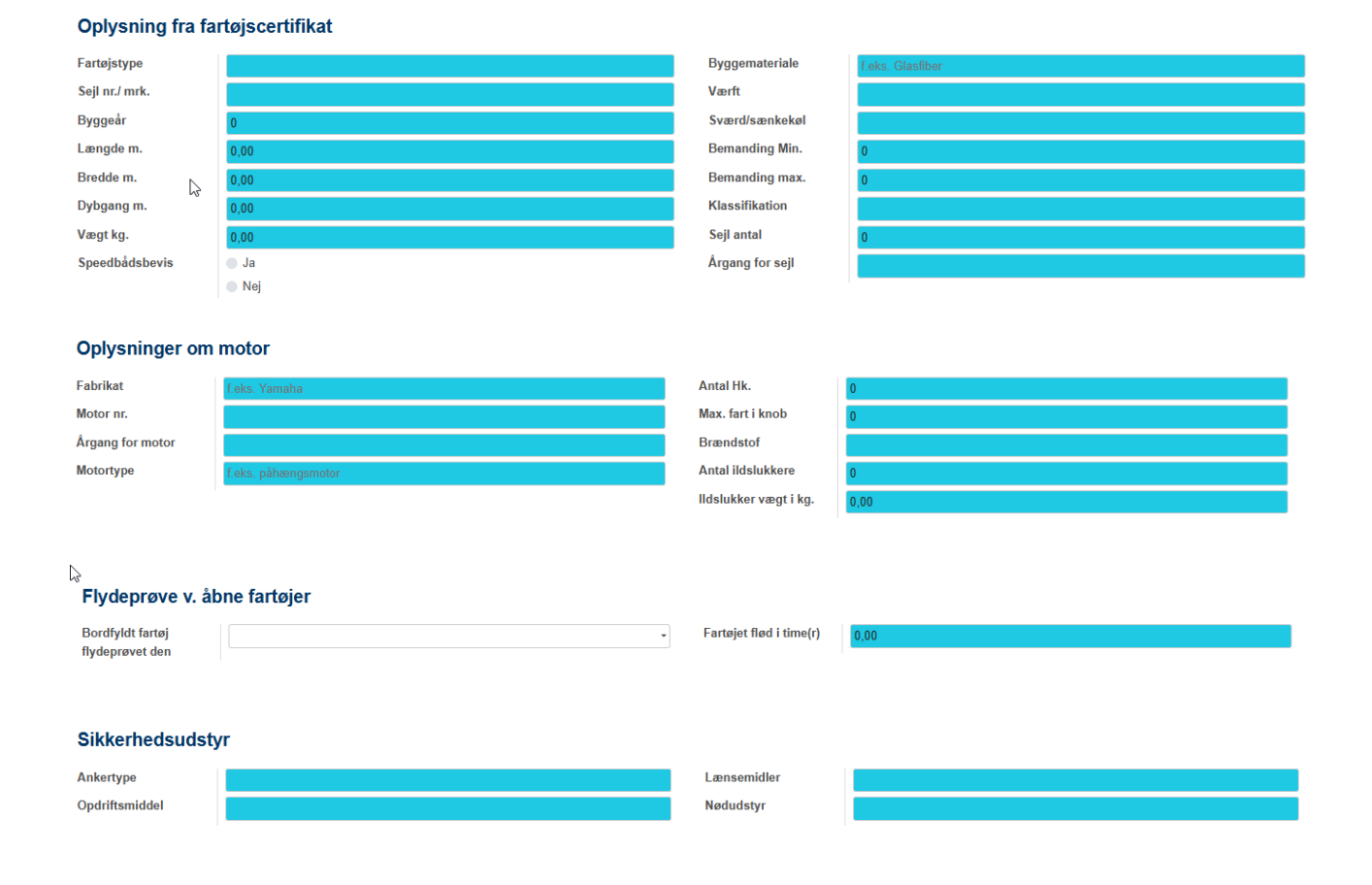

| Egne sejladsregler                            |                                  |  |  |  |  |  |  |
|-----------------------------------------------|----------------------------------|--|--|--|--|--|--|
| Egne regler om brug<br>af redningsvest        | <ul><li>Ja</li><li>Nej</li></ul> |  |  |  |  |  |  |
| Egne<br>sejladsbestemmelser<br>vedlagt Ja/Nej | <ul><li>Ja</li><li>Nej</li></ul> |  |  |  |  |  |  |

Noverfør filer

# Godkendelse, aktivitets- og forsikringsbegæring

Undertegnede, som er bekendt med DDS love § 55,3 § 55,4 og § 55,5 samt sikkerhedsbestemmelserne for søaktiviteter, har den N/A godkendt ovennævnte fartøj(er) til søaktiviteter og fundet det/dem i overensstemmelse med DDS-sikkerhedsbestemmelser, inklusiv motoraktivitet forsikret for kr: 0.0

|                       | 0,00                               |  |  |  |  |
|-----------------------|------------------------------------|--|--|--|--|
| Ønsket sejladsperiode | Apr Nov.                           |  |  |  |  |
|                       | Hele året                          |  |  |  |  |
|                       | Fartøjet vil ikke blive søsat i år |  |  |  |  |
|                       |                                    |  |  |  |  |

Slut af med at gemme certifikatet. Det gemmes som Kladde og kan rettes inden det bekræftes.

På listen over fartøjscertifikater i enheden, vises det nye certifikat i status Kladde.

| Navn           | ka          | ategori    | Periode                 | Enhed      | Status |
|----------------|-------------|------------|-------------------------|------------|--------|
| Hjejlen        | Sto         | ort Fartøj | 01-05-2025 - 01-06-2026 | Testgruppe | Kladde |
| Testgruppes sr | låbåde Lill | le fartøj  | 01-05-2025 - 01-06-2026 | Testgruppe | Kladde |

Så længe status er kladde, er det muligt for enhedens søkyndige at redigere i oplysningerne.

# Bekræft enhedens certifikater

Fartøjscertifikater skal bekræftes i enheden af den søkyndige samt en af enhedslederne (ex. en gruppeleder eller en divisionschef). Er der mere end én enhedsleder, ex. 2 gruppeledere, er det tilstrækkeligt, at den ene godkender.

Når både søkyndig og enhedsleder har godkendt certifikatet, skifter status til "Afventer korps". Det er først når korpsets centrale søfartøjsansvarlige har godkendt certifikatet, at det kan betegnes som gyldigt og udskrives med alle relevante underskrifter.

## Opstart af godkendelsesflow.

Den søkyndige i enheden, åbner certifikater i status kladde og klikker på knappen Bekræft certifikat.

Bekræft certifikat

Det skifter certifikatets status til "Afventer Enhedsgodkendelse"

Nederst i certifikatet kan man se hvilke personer, der mangler at godkende, før certifikatet skifter status til "Afventer Korps".

| 2 | Venter på at godkende certifikatet |                    |                  |
|---|------------------------------------|--------------------|------------------|
|   | Medlemsnr                          | Profil             | Funktion         |
|   | 3085097                            | Grethe Gruppeleder | Gruppeleder      |
|   | 3136474                            | Kaptajn Haddock    | Søkyndigt medlem |

Certifikatet godkendes af de ansvarlige. Rækkefølgen er underordnet.

For at godkende, skal hhv. søkyndig og enhedsleder være logget ind og klikke på "Underskriv certifikat".

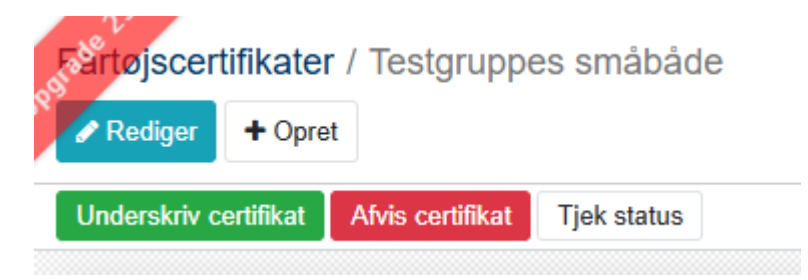

Opdager den ansvarlige en fejl, der skal rettes, skal de i stedet klikke på "Afvis certifikat". Certifikatet skifter til status "Afvist" og kan sættes i kladde igen, så hele godkendelsesflowet kan gentages.

Når det klikkes på "Underskriv certifikat", kommer der et bekræftelsesvindue, som skal udfyldes.

| øje<br>Irl      | Underskriv certifikat       |                       |
|-----------------|-----------------------------|-----------------------|
| tifi            | Certifikat<br>Jeg bekræfter | Testgruppes småbåde   |
| <b>m</b><br>Dål | Bekræft Annuller            | $\searrow$            |
| t, se           | eivom den pakrævede inform  | пацоп ікке тогенддег. |

Nu har den søkyndige godkendt, og vi mangler bare den enhedsansvarlige. Det kan ses nederst i certifikatet.

| øje<br>Irl      | Underskriv                | v certifikat | t                        |
|-----------------|---------------------------|--------------|--------------------------|
| tifi            | Certifikat<br>Jeg bekræft | ter          | Testgruppes småbåde<br>✓ |
| <b>m</b><br>Dål | Bekræft                   | Annuller     | 5                        |
| t, si           | егуотт den рак            | rævede inior | mation ikke foreligger.  |

Nu logger gruppelederen ind og godkender certifikatet.

Nu kan man se at alle enhedsgodkendere har godkendt og status er skiftet til "Afventer Korps"

| , |                     |             |                    |                |    |            |        |               |
|---|---------------------|-------------|--------------------|----------------|----|------------|--------|---------------|
|   | Kladde              | Afventer En | hedsgodkendelse    | Afventer Korps | Go | odkendt    | Afvist |               |
| 6 | Enhedsgodkendere    |             |                    |                |    |            | 10000  |               |
| ( | Godkendt certifikat |             |                    |                |    |            |        |               |
|   | Medlemsnr           |             | Profil             |                |    | Funktion   |        | Godkendt dato |
|   | 3136474             |             | Kaptajn Haddock    |                |    | Testgruppe |        | 13-05-2025    |
|   | 3085097             |             | Grethe Gruppeleder |                |    | Testgruppe |        | 13-05-2025    |
|   |                     |             |                    |                |    |            |        |               |
|   |                     |             |                    |                |    |            |        |               |

#### Korpsets godkendelse

Når korpsets godkender, logger ind, kan personen se alle de certifikater, der afventer korpsgodkendelse.

Hvis alt er, som det skal være, bliver certifikatet godkendt og kan nu findes på certifikatlisten i status Godkendt. Bliver certifikatet af en eller anden grund afvist af korpsets godkender, skifter status til Afvist. I det tilfælde kan enhedens søkyndige og enhedsleder åbne det og se en forklarende tekst. De kan ændre status til kladde, rette fejlen og genstarte godkendelsesflowet.

## Udskriv certifikater

Når korpset kar godkendt enhedens certifikater, kan disse udskrives fra Medlemsservice med alle gyldige underskrifter.

På listen over certifikater, kan man få et samlet overblik over enhedens fartøjer. De godkendte fortøjer er markeret med grønt og har status "Godkendt".

| Fartøjer                   |           |             |   |            |                    |            |         |           |                | e                          | > |
|----------------------------|-----------|-------------|---|------------|--------------------|------------|---------|-----------|----------------|----------------------------|---|
| <b>Sartøjscertifikater</b> |           |             |   |            |                    | Søg        |         |           |                |                            |   |
| + Opret                    |           | 🔒 Udskriv 🔹 | ۶ | Handling 🔹 | Download til Excel | ▼ Filtre ▼ | ≡ Sorté | r efter 🔹 | ★ Favoritter ▼ |                            |   |
| Navn                       | katego    | ri          |   | Periode    |                    |            |         | Enhed     |                | Status                     |   |
| Hjejlen                    | Stort Fa  | artøj       |   | 01-05-2025 | - 01-06-2026       |            |         | Testgru   | ippe           | Kladde                     |   |
| Testgruppe                 | Lille far | tøj         |   | 01-05-2025 | - 01-06-2026       |            |         | Testgru   | рре            | Kladde                     |   |
| Testgruppe                 | Lille far | tøj         |   | 01-05-2025 | - 01-06-2026       |            |         | Testgru   | рре            | Afventer Enhedsgodkendelse |   |
| ✓ Testgruppes småbåde      | Lille far | tøj         |   | 01-05-2025 | - 01-06-2026       |            |         | Testgru   | ippe           | Godkendt                   |   |

Marker de certifikater, der ønskes udskrevet, og gå til menuen Udskiv => Certifikater.

Det vil downloade de valgte certifikater i pdf-format.

**Bemærk:** Certifikater kan udskives, uanset hvilken status de er i, men det er kun certifikater i status Godkendt, der vil have underskrifter i form af medlemsnummer, navn og dato på hhv. søkyndigt medlem, enhedsleder og korpsansvarlig godkender. Det er disse 3 underskrifter, der betyder, at certifikatet er gyldigt.

## Fartøjscertifikat for små fartøjer

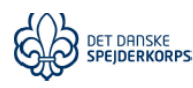

| Enhedsnr.: 7950      |                                                    |                |                        |                      |                 |                    |            |                       |  |  |  |
|----------------------|----------------------------------------------------|----------------|------------------------|----------------------|-----------------|--------------------|------------|-----------------------|--|--|--|
| Enhedens navn: Testç | Jruppe                                             |                | Søsikkerhed            |                      |                 |                    |            |                       |  |  |  |
| SØK: Kaptajn Haddoc  | k                                                  |                | Fartøjscertifi         | kat for kanoer, kaja | akker og o      | optimistjoller     |            |                       |  |  |  |
| Enhedens adresse: Ar | senalvej 10, 1436 Køben                            | havn K         |                        |                      | Aktivitets- og  | ansvarsforsikring: | sansøgnir  | ng                    |  |  |  |
|                      |                                                    |                |                        |                      | Søregistrerin   | igsattest          |            |                       |  |  |  |
| J                    |                                                    |                |                        |                      |                 |                    |            |                       |  |  |  |
| Navn                 | øven                                               | Forsikringssum |                        |                      |                 |                    |            |                       |  |  |  |
| Oda                  | Optimist                                           |                | 2001                   | Glasfiber            |                 | 01-03-2025         |            | 6.000                 |  |  |  |
| ·,                   |                                                    |                |                        |                      |                 |                    |            |                       |  |  |  |
| Egne sejladsregler   | Egne regler om brug af                             | Ja             |                        |                      | Egne sejlads    | bestemmelser       | Ja         |                       |  |  |  |
|                      | redningsvest                                       |                |                        |                      | vedlagt Ja/Ne   | ej                 |            |                       |  |  |  |
| Bemærkninger om      | NA                                                 |                |                        |                      |                 |                    |            |                       |  |  |  |
| andet                |                                                    |                |                        |                      |                 |                    |            |                       |  |  |  |
| sikkerhedsudstyr     | 1                                                  |                |                        |                      |                 |                    |            |                       |  |  |  |
| herunder brug af     |                                                    |                |                        |                      |                 |                    |            |                       |  |  |  |
| ledsagefartøj        |                                                    |                |                        |                      |                 |                    |            |                       |  |  |  |
| Godkendelse,         | Undertegnede, som er b                             | ekendt mer     | d DDS love § 55,?      | 3 § 55,4 og §        | § 55,5 samt sil | kkerhedsbestemme   | elserne fo | or søaktiviteter, har |  |  |  |
| aktivitets- og       | den 13-05-2025 godkenr                             | it ovennæv     | vnte fartøj(er) til sr | øaktiviteter o       | og fundet det/o | dem i overensstem  | melse me   | ed DDS-               |  |  |  |
| forsikringsbegæring  | sikkerhedsbestemmelser                             | <i>t.</i>      |                        |                      |                 |                    |            |                       |  |  |  |
|                      | Ønsket sejladsperiode: A                           | pr Nov.        |                        |                      |                 |                    | -          |                       |  |  |  |
|                      | 1                                                  |                | 13-05-202              | 5                    | 13-0            | 5-2025             |            |                       |  |  |  |
|                      | 1                                                  | 31             | 136474 Kaptajn F       | laddock 3            | 085097 Greth    | ne Gruppeleder     |            |                       |  |  |  |
|                      | 1                                                  |                | Søkyndigt mer          | dlem                 | Grup            | peleder            |            |                       |  |  |  |
| LI                   | ·                                                  | <b>L</b>       |                        |                      |                 |                    | J          |                       |  |  |  |
|                      |                                                    |                |                        |                      |                 |                    |            | ,                     |  |  |  |
| Registreringsattest, | Nedenstående udfylde:                              | af Korps       | kontoret/Søsikke       | erhed                |                 |                    |            |                       |  |  |  |
| aktivitetssikring og | Fartøjet er ansvarsforsik                          | ret i Topda    | anmark, individuel     | t eller på DE        | )S's fællespoli | ce nr. 1218 743 1  | 09.        |                       |  |  |  |
| forsikringsbevis     | Dato for registrering: 13-                         | 05-2025        |                        | _                    |                 |                    |            |                       |  |  |  |
| gældende fra 01-05-  |                                                    |                |                        | ר                    |                 |                    |            |                       |  |  |  |
| 2025 indtil 01-06-   | 11057                                              | 16 Finn A      | nker Petersen          |                      |                 |                    |            |                       |  |  |  |
| 2026                 | Underskrevet af Fartøjscertifikater Korpsgodkender |                |                        |                      |                 |                    |            |                       |  |  |  |